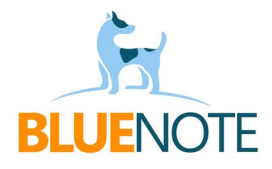

## SPRAWDZANIE HISTORII RECEPT dla lekarzy nie-POZ

1. Należy wejść w zakładkę e-recepta (1) -> podzakładkę "Ostatnie recepty" (2) i kliknąć niebieski guzik "Wniosek o dostęp do historii e-recept" (3).

| nost *                       |
|------------------------------|
| ENIORKA SYLWIA, 83LAT        |
| • PESEL • 40010175826        |
| A, 11-111 GDYNIA, ULICA 1/ 🔹 |
|                              |
|                              |
| di ili                       |

2. Automatycznie po kliknięciu sprawdzany jest status IKP pacjenta oraz ustawieniach jego powiadomień i wyskakuje okienko składania wniosku z informacją o wyniku weryfikacji.

Jeśli wynik jest pozytywny (zielony haczyk dla konta IKP i powiadomień sms), należy wpisać kod pin który pacjent otrzyma sms-em (4) i zatwierdzić klikając w guzik "Autoryzuj wniosek w P1" (5).

| J P | oczta 🕑 Zadania | 🛄 Terminarz 📮    | Sprzedaż 🛛    | S XADM       | <ul> <li>Certyfikat</li> </ul> | PACJENT | ✓ Wpisz,     | by wyszukać |   | <b>▲</b> Q              |   | :<br>ن                | =<         |
|-----|-----------------|------------------|---------------|--------------|--------------------------------|---------|--------------|-------------|---|-------------------------|---|-----------------------|------------|
| VU  | WNIOSEK O DOS   | STĘP DO DOKUMEI  | NTACJI P1 P/  | ACJENTA: SEI | NIORKA SYLWIA                  |         |              |             |   |                         | × | <b>V</b> Wizy         | /ty        |
| AS  |                 |                  |               |              |                                |         |              |             |   | Zaawansowan             |   | 😧 Usłu<br>ele informa | ıgi<br>cji |
| ze  | 1               | Sprawdź status p | pacjenta w P1 | ~            | Konto IKP                      | ~       | Powiadomieni | a SMS       | × | Powiadomienia<br>E-mail |   | nitorowanie           | -          |
| JE  | 2               | Złóż wnios       | sek w P1      | Wn           | iosek gotowy do autoryzac      | ji.     |              |             |   |                         |   | ′CHO ▼                |            |
|     | 3               | Autoryzuj wn     | iosek w P1    | 5 000        | o  <b>4</b>                    |         |              |             |   |                         |   | 0175826<br>1/ •       | ]          |
|     |                 |                  |               |              |                                |         |              |             |   | Zacznij od now          | • |                       |            |
|     |                 |                  |               |              |                                |         |              |             |   |                         |   |                       |            |

4. Po zatwierdzeniu wniosku przez P1, pojawi się zielony komunikat o sukcesie i automatycznie otworzy się okno wyszukiwania leków. Klikamy "Szukaj w P1" (6)

| P | oczta 🕑 Zadania 🛅 Terminarz 🏾 🧮 Sprzeda |                                                                                      | z, by wyszukać 🛛 🕹 📩 |
|---|-----------------------------------------|--------------------------------------------------------------------------------------|----------------------|
| j | WYSZUKAJ E-RECEPTY PACJENTA W DOKU      | Wniosek od ID: 32ef0b5a-50ef-4a6d-b9d4-c794dddb74b7<br>został autoryzowany przez P1. | × (                  |
| S | Wybierz status e-recepty Nazwa leku     | Q Szukaj w P1 Zaawansowane                                                           |                      |

26. Wyświetla się wysłana przez P1 lista ostatnich leków pacjenta.

UWAGA! P1 wysyła tylko 20 wyników, a 1 wynik to 1 lek, a nie jeden pakiet (5 leków). Nie mamy możliwości tego zmienić.

→ Można użyć filtru wyszukującego leki po ich statusie i nazwie.

| V | VYSZUKAJ E-RECEPT                         | Y PACJENTA V   | V DOKUME   | NTACJI P1     | Certymkut       |         | 1733   |          |       | 11/131       | y lef 10 folder to a |                      |       | × | ( |
|---|-------------------------------------------|----------------|------------|---------------|-----------------|---------|--------|----------|-------|--------------|----------------------|----------------------|-------|---|---|
| Č | Vybierz status e-recepty<br>              | Nazwa leku     |            |               | Q Szukaj w P    | 1       | Zaa    | wansowan | e     |              |                      |                      |       |   | e |
|   | Niezrealizowana<br>Częściowo zrealizowana |                | Wystawiono | Realizacja od | Status          | Uprawn. | L. op. | Wlk. op. | Odpł. | Zrealizowano | Nazwa leku wydanego  | Numer e-Recepty      |       |   | ľ |
|   | Zrealizowana                              |                | 2023-10-13 | 2023-10-13    | Niezrealizowana | s       | 1      | 0        | 100%  |              |                      | ERECb19d7891bdb85f   | 340b  |   | l |
|   | Anulowana<br>Zablokowana                  | e skrzydełkami | 2023-10-13 | 2023-10-13    | Niezrealizowana | s       | 1      |          | 100%  |              |                      | EREC8b0eaea659e198   | 5004  |   | Y |
|   | Androcur (50 mg) tabl.                    | )              | 2023-10-13 | 2023-10-13    | Niezrealizowana | s       | 1      | 0        | 100%  |              |                      | EREC00bcbff5644bf7ff | f1    |   |   |
| _ | Letrox 75 75 µg tabl.                     |                | 2023-10-13 | 2023-10-13    | Anulowana       |         | 1      | 0        | 100%  |              |                      | 000016971690125C21   | L8B48 |   |   |